## VICS 表示の設定をする

## 地図画面に交通情報(レベル3)を表示する道路や表示する項目の設定をすることができます。

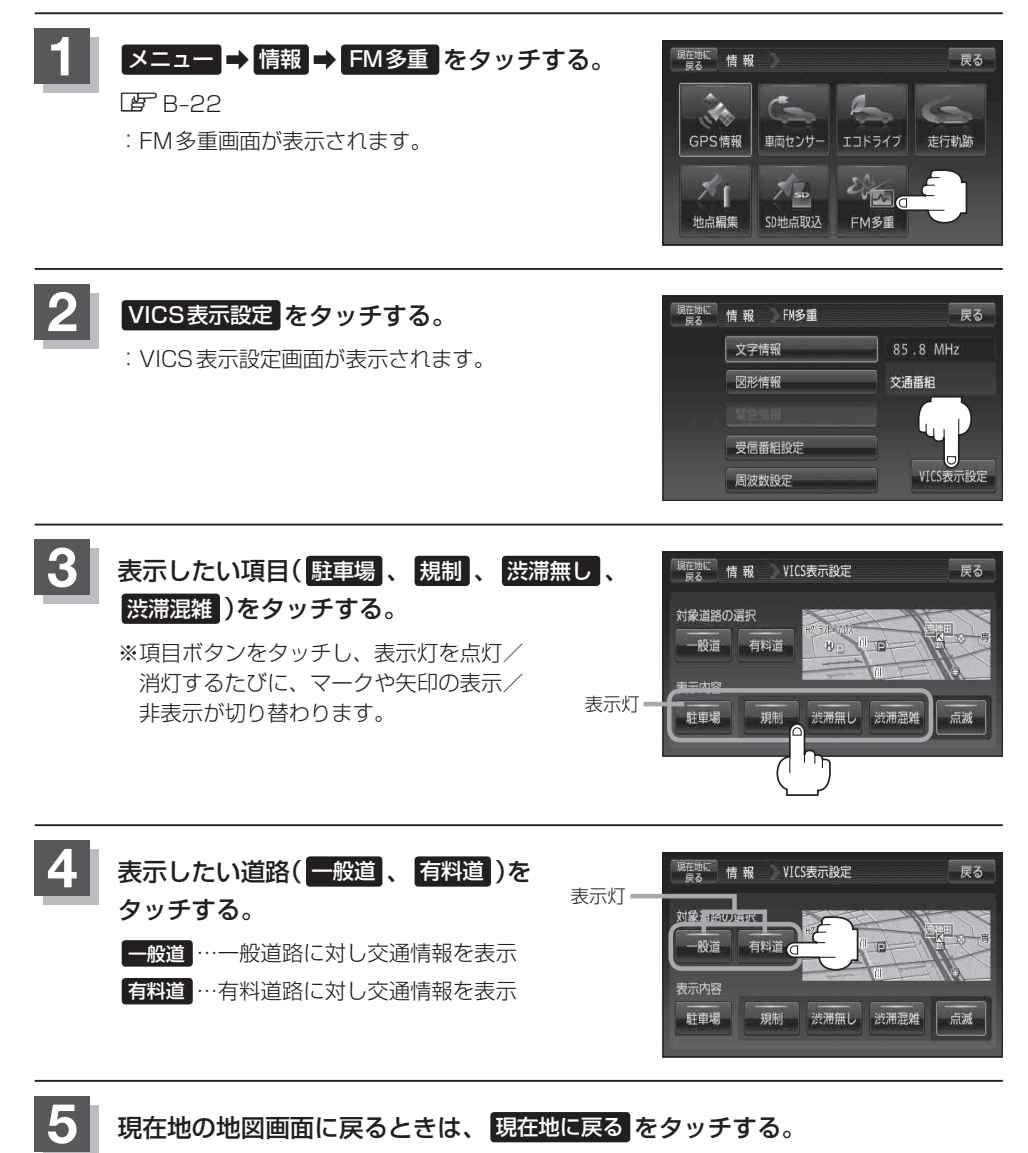